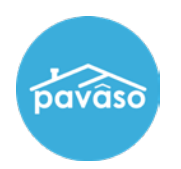

## **My Profile**

Select My Profile from the dropdown next to your name.

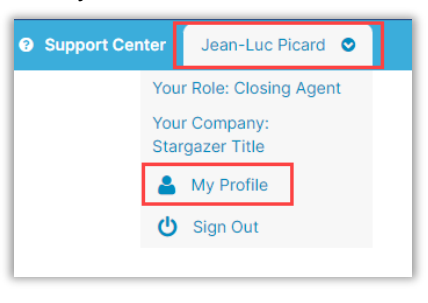

## **General Information**

Add or Edit your Profile information here. Select Save when finished.

| My Profile            |                 |                              |                 |                     |           |         |              |       |
|-----------------------|-----------------|------------------------------|-----------------|---------------------|-----------|---------|--------------|-------|
|                       | Pavaso Profil   | e                            |                 |                     |           |         |              |       |
| General Information   |                 |                              |                 |                     |           |         |              |       |
| Notification Settings |                 | * Username                   | jeanlucpica     | ard@mailinator.co   | change    |         |              |       |
| Change Password       |                 | * First Name                 | Jean-Luc        |                     | Middle N  | ame     |              |       |
| Manage Applications   |                 | * Last Name                  | Picard          |                     | Suffix Na | me      |              |       |
| Notary                | Add Photo       | Last Hame                    | Ficalu          |                     | ourinx Hu |         |              |       |
|                       |                 | About Me                     |                 |                     |           |         |              |       |
|                       |                 |                              |                 |                     |           |         |              |       |
|                       |                 |                              |                 |                     |           |         |              |       |
|                       |                 | Company                      | (6024) Star     | rgazer Title        | ~         | Role    | ClosingAgent | ~     |
|                       |                 |                              |                 |                     |           |         |              |       |
|                       | Contact Infor   | mation                       |                 |                     |           |         |              |       |
|                       | * Primary Phone |                              |                 | Alternate Phon      | •         |         |              |       |
|                       | Finaly Flohe    | (555)-555-5555               | Alternate Phone |                     | c         |         |              |       |
|                       | * Email         | jeanlucpicard@mailinator.com |                 | 2-Step Verification |           | Email 🗸 |              | ~     |
|                       |                 | change                       |                 |                     |           |         |              |       |
|                       | Mailing Addre   | ess                          |                 |                     |           |         |              |       |
|                       |                 |                              |                 |                     |           |         |              |       |
|                       | * Address 1     | 1234 Street                  |                 | * City              |           | City    |              |       |
|                       | Address 2       |                              |                 | State               |           | тх      | Zip Code     | 85555 |
|                       |                 |                              |                 |                     |           |         |              | 00000 |
|                       |                 |                              |                 |                     |           |         |              |       |
|                       |                 |                              | Cancel          | Save                |           |         |              |       |
|                       |                 |                              |                 |                     |           |         |              |       |

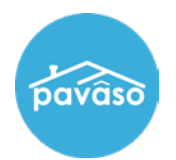

### **Notification Settings**

Add or Edit Email Notification Settings. Select Save when finished.

| My Profile                    |                       |                                                                                                    |
|-------------------------------|-----------------------|----------------------------------------------------------------------------------------------------|
| General Information           | Email Delivery        | Format                                                                                                    |
| Notification Settings         | Notification Settings |                                                                                                    |
| Manage Applications<br>Notary | Please send me        | <ul> <li>Pavaso's basic newsletter</li> <li>Offers and promotions from Pavaso</li> <li>Offers and promotions from Pavaso's partners &amp; vendors</li> </ul> |
|                               |                       | Cancel Save                                                                                                    |

### **Change Password**

Change your Password by filling in Current, New and Confirm New. Select **Save** when finished.

|                                           | Change Password      |                                                                                                    |  |  |  |
|-------------------------------------------|----------------------|----------------------------------------------------------------------------------------------------|--|--|--|
| General Information Notification Settings | * Current Password   | Password tips:                                                                                                    |  |  |  |
| Change Password                           | * New Password       | <ul> <li>Must not contain your username or parts of<br/>your full name that exceed 2 consecutive</li> </ul>                                                                                                    |  |  |  |
| Manage Applications<br>Notary             | Confirm New Password | characters<br>- Must be at least 10 characters in length<br>- Must have at least one Uppercase character<br>(A to 7)                                                                                                |  |  |  |
|                                           |                      | <ul> <li>Must have at least one Lowercase character</li> <li>(a to z)</li> <li>Must have at least one Digit (0 to 9)</li> <li>Must have at least one Non-alphabetic character (for example, !, \$, #, %)</li> </ul> |  |  |  |

# **Manage Applications**

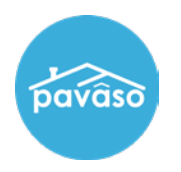

#### Select or edit your Apps for the main screen.

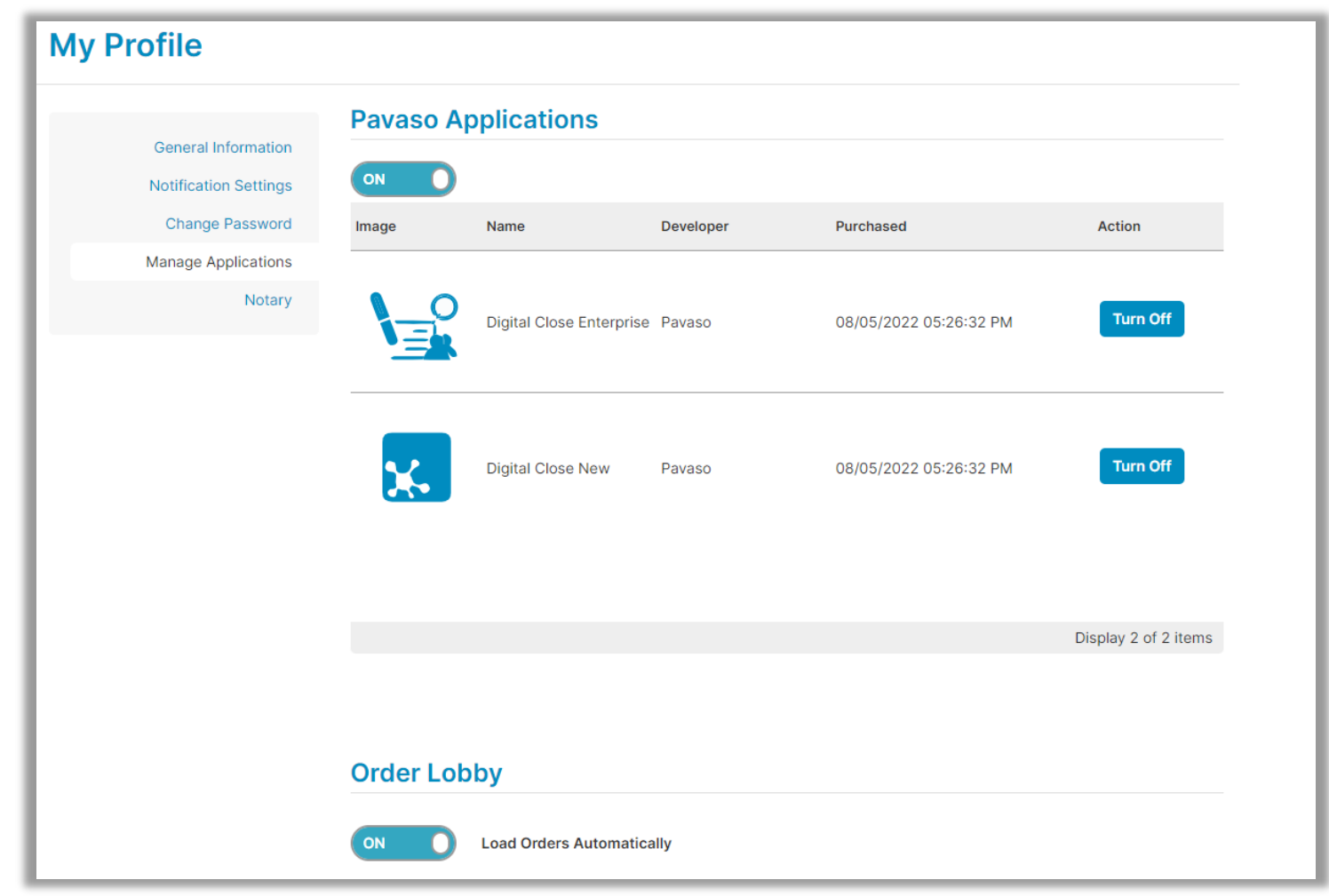

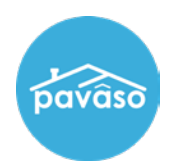

#### **Notary** Update or Add Notary information. Option to download Journal Entries.

Note: The Notary Admin tab will only be visible to Account Administrators.

|                                                                 | Notary                                                                                                    |                                                                                                    |                                   |                        |                  |  |
|-----------------------------------------------------------------|----------------------------------------------------------------------------------------------------|----------------------------------------------------------------------------------------------------|-----------------------------------|------------------------|------------------|--|
| General Information<br>Notification Settings<br>Change Password | In order to be a Pavaso eN<br>Information, and Notary Co<br>For the list of items you we<br>Your eNotary Registration: | otary, you must register here. Use ommission Information.<br>build need for the registration, click INACTIVE | the tabs below to add yo<br>here. | our Billing Informatio | n, Notary        |  |
| Notary                                                          | Notary Billing<br>Information                                                                                          | Notary Information Notary Commission Notary Admin<br>Information                                             |                                   |                        |                  |  |
|                                                                 | In order to have an                                                                                                    | active eNotary registration, you m                                                                           | ust add billing informatio        | on.                    |                  |  |
|                                                                 | Billing Effective Date                                                                                                 | Billing Expiration Date                                                                                      | <b>Billing Status</b>             | Bill To                | Auto-<br>renew   |  |
|                                                                 |                                                                                                    | There are no items to display.                                                                               |                                   |                        |                  |  |
|                                                                 |                                                                                                    |                                                                                                    |                                   | Disp                   | olay 0 of 0 item |  |
|                                                                 | G Add New                                                                                                    |                                                                                                    |                                   |                        |                  |  |
|                                                                 | Journal Entrico                                                                                                    |                                                                                                    |                                   |                        |                  |  |

# **Pavaso Support**

Support Hours: https://pavaso.com/contact/ Phone/ Closing Hotline: (866) 288-7051 Email: support@pavaso.com View Our 24/7 Online Help Library